### Enkel lathund för e-tjänsten

### Redogörelse/slutredogörelse och arvodesräkning – ensamkommande barn

#### Bra att känna till

- Man kan bara signera och skicka in redovisningen med mobilt BankID och BankID på fil (dator).
- Har du väl valt ett barn kan du inte backa tillbaka och välja ett annat. Vill du byta barn får du istället stänga ner formuläret och öppna det på nytt via vår länk. Inga data sparas om du stänger ner innan du har signerat och skickat in.
- Det går alltid att gå bakåt i formuläret med knappen föregående. Formuläret bläddrar en sida i taget.
- Eventuella bilagor bifogar du i slutet av formuläret

#### Så här gör du

- Klicka på länken på vår hemsida
- Välj valfritt BankID och logga in För att logga in med BankID på fil behöver du ha BankID – programmet öppet för att rutan med begäran om lösenord ska dyka upp. Annars får du ett felmeddelande. Beroende på vilken dator och uppkoppling du har kan det ta någon minut innan detta program öppnats färdigt.

| Haninge<br>kommun     | ı |
|-----------------------|---|
| Välj inloggningsmetod |   |
| BankID på denna enhet | > |
| BankID på annan enhet | > |
| Freja eID+            | > |
| Telia e-legitimation  | > |
| Foreign eID           | > |

| Haninge<br>kommun                                            |  |
|--------------------------------------------------------------|--|
| Starta BankID-appen på den enhet där du har den installerad. |  |
| STARTA BANKID PÅ DEN HÄR ENHETEN                             |  |
|                                                              |  |
| en tjänst från 🍣 Sversk<br>E-IDENTITET                       |  |
| www.e-identitet.se                                           |  |
|                                                              |  |
|                                                              |  |
|                                                              |  |

• Identifiera dig

| $\epsilon \Rightarrow \alpha$ | O & # https://gandecon/forwerd-                | Norskinsbergeland, 🗶 🦉 🗃 🔤                                   | ation (Second |
|-------------------------------|------------------------------------------------|--------------------------------------------------------------|---------------|
|                               | Hani                                           | l lækt utæhetgregen<br>Identifiera dig med BankID            | ×             |
|                               | Skriv is die sakerhetskod i BankDieppen och va | Jag identifierar mig hos:<br>Haninge kommun                  |               |
|                               | under                                          | Vilket BankID vill du identifiera dig<br>med?<br>BankiD på M | 2             |
|                               | en samp reder 🗢 EHDER                          | Lösenord:                                                    |               |
|                               | vers è distilita                               | <u>2</u> (1996)                                              | erx I         |
|                               |                                                | _                                                            |               |

2022-10-14

#### Södertörns ÖVERFÖRMYNDARNÄMND

i kommunerna Botkyrka, Haninge, Huddinge, Nynäshamn, Salem och Tyresö

| Haninge<br>kommun         |  |
|---------------------------|--|
| Färdg! Skokar dig vidare. |  |
| EN TARAST FRANK           |  |
| www.e-identitet.se        |  |
| www.e-identitat.se        |  |

• Du kommer in på denna sida. Klicka på nästa

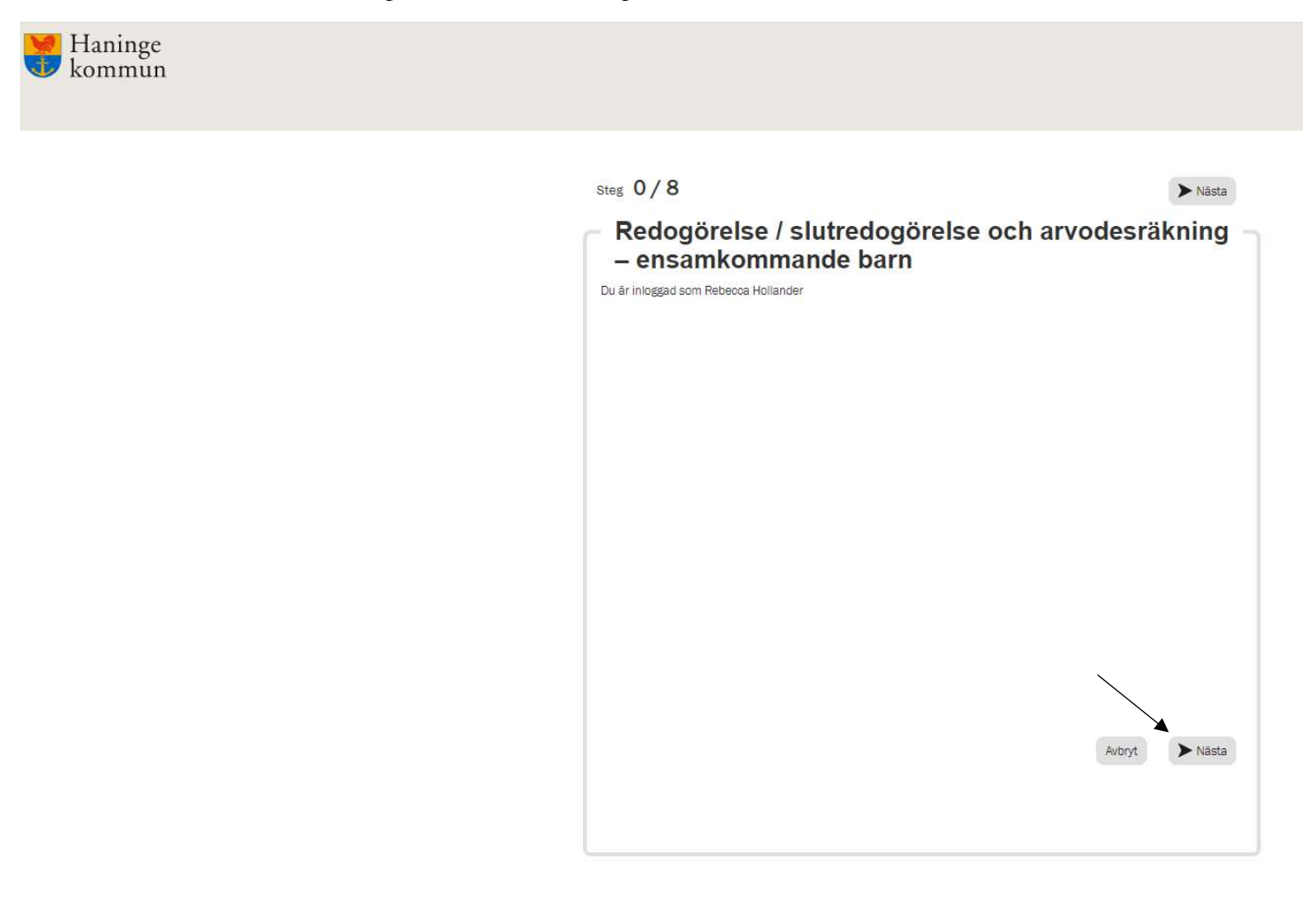

• Läs informationen och klicka på nästa. På följande sida får du välja vilket barn du vill redovisa för.

2022-10-14

#### Södertörns ÖVERFÖRMYNDARNÄMND

i kommunerna Botkyrka, Haninge, Huddinge, Nynäshamn, Salem och Tyresö

| Steg 1/8                                                                                                    | Föregående 🕨 Nästa                                                       |
|----------------------------------------------------------------------------------------------------|--------------------------------------------------------------------------|
| <ul> <li>Redogörelse / slutredogörelse och a<br/>– ensamkommande barn</li> </ul>                                                                                                    | arvodesräkning –                                                         |
| Hur du lämnar in din redogörelse                                                                                                    |                                                                          |
| När du är klar med formuläret och vill lämna in din redovisning till överförm<br>"signera och skicka in". Det är först när du har signerat med BankID och nå<br>redovisning är nu inskickad" som din redovisning är inlämnad till överförmy | yndarnämnden så väljer du<br>åtts av informationen "din<br>vndarnämnden. |
| Asterisk (*) i formuläret betyder att du måste fylla i det. Om du missar ett s<br>uppmärksammas på att du inte har fyllt i obligatoriska fält och du kommer<br>utan att fylla i dem.                                                        | ånt fält så kommer du att<br>Inte att kunna komma vidare                 |
|                                                                                                    |                                                                          |
|                                                                                                    |                                                                          |
| Avbryt                                                                                                    | Föregående Nästa                                                         |
|                                                                                                    |                                                                          |

Klicka på pilen för att se alla barn du är god man för. Det kan ta upp till en minut innan • listan har laddats upp. När du har valt barn klickar du nästa

| teg 2/8                                                                                                    | Föregående                                                                                                    | ▶ Nāsta                               |
|----------------------------------------------------------------------------------------------------|----------------------------------------------------------------------------------------------------|---------------------------------------|
| Val av barn                                                                                                    |                                                                                                    |                                       |
| älj barn                                                                                                    |                                                                                                    | ~                                     |
| Välj                                                                                                    |                                                                                                    | ~                                     |
| Om<br>sterisk (*) i formuläret betyder att du måste fylla i det. Om o<br>ppmärksammas på att du inte har fyllt i obligatoriska fält oc<br>tan att fylla i dem.                                                        | listan är tom vänligen vänta upp till 60 sekunder för<br>Ju missar ett sånt fält så kommer du<br>:h du kommer inte att kunna komma | deten ett leddas<br>1 att<br>1 vidare |
| Nol ov born                                                                                                    | Föregående                                                                                                    | ► Nāsta                               |
|                                                                                                    |                                                                                                    |                                       |
| vanjoarn                                                                                                    |                                                                                                    |                                       |
| Huvudman nummer. 0 : Ali Roz Period: 2022-07-01 - 2022-09-3<br>Asterisk (*) i formuläret betyder att du måste fylla i det. On<br>uppmärksammas på att du inte har fyllt i obligatoriska fält<br>utan att fylla i dem. | 30<br>n du missar ett sånt fält så komme<br>. och du kommer inte att kunna kon                                                     | r du att<br>nma vidare                |
| Steg 2/8                                                                                                    | Föregående                                                                                                    | > Nāsta                               |
| Val av barn                                                                                                    |                                                                                                    |                                       |
| Välj barn                                                                                                    |                                                                                                    |                                       |
| Huvudman nummer 0 : Ali Roz Period: 2022-07-01 - 2022-09-30                                                                                                    | 2                                                                                                    |                                       |
|                                                                                                    | Om listen är tom vänligen vänta upp till 60 sekunde                                                                                | er för deten ett lado                 |
| Asterisk (*) i formuläret betyder att du måste fylla i det. Or<br>uppmärksammas på att du inte har fyllt i obligatoriska fält<br>utan att fylla i dem.                                                                | m du missar ett sånt fält så kommei<br>t och du kommer inte att kunna kom                                                          | r du att<br>1ma vidare                |

i kommunerna Botkyrka, Haninge, Huddinge, Nynäshamn, Salem och Tyresö

• På nästa sida som öppnas ser du det valda barnet. Du behöver här ange om barnet är asylsökande, har permanent uppehållstillstånd (PUT) eller annat. Beroende på vilket val du gör kommer formuläret att förändras till att passa ditt val

| D                                         |              |                                   |   |
|-------------------------------------------|--------------|-----------------------------------|---|
| Personuppgifter -                         | Barnet       |                                   |   |
| Namn                                      |              | Migrationsverkets betecknings nr. |   |
| Ali Roz                                   | $\otimes$    | 431431431431                      | 0 |
| Barnets födelsedatum                      |              | Redovisningsperiod                |   |
| 20090101-AAAA                             | $\otimes$    | 2022-07-01 2022-09-30             | 0 |
| Uppgift om uppehållstillstånd 😕           |              |                                   |   |
| 🔿 Barnet är asylsökande                   |              |                                   |   |
| 🔵 Barnet har beviljats uppehållstillstånd |              |                                   |   |
| 🔿 Annat                                   |              |                                   |   |
|                                           | Stallfo      |                                   |   |
| Godmans namn                              | Stallfö      | Godmans personnummer              |   |
| Godmans namn<br>Rebecca Hollander         | Ställfö      | Godmans personnummer              | 0 |
| Godmans namn<br>Rebecca Hollander         | Ställfö<br>⊗ | Godmans personnummer              | 0 |
| Godmans namn<br>Rebecca Hollander         | Ställfö<br>⊗ | Godmans personnummer              | 0 |
| Godmans namn<br>Rebecca Hollander         | Stālifō<br>⊗ | Godmans personnummer              | 0 |
| Godmans namn<br>Rebecca Hollander         | Stălifă<br>⊗ | Godmans personnummer              | 0 |
| Godmans namn<br>Rebecca Hollander         | Stālifō<br>⊗ | reträdare<br>Godmans personnummer | 0 |
| Godmans namn<br>Rebecca Hollander         | Stălifă<br>⊗ | Godmans personnummer              | 0 |
| Godmans namn<br>Rebecca Hollander         | Stălifă<br>⊗ | Godmans personnummer              | 0 |
| Godmans namn<br>Rebecca Hollander         | Stălifă<br>⊗ | reträdare<br>Godmans personnummer | 0 |

i kommunerna Botkyrka, Haninge, Huddinge, Nynäshamn, Salem och Tyresö

• Om du väljer att barnet beviljats uppehållstillstånd får du följande frågor om barnet har fått personnummer och när beslutet fattades. Klicka på nästa när du är klar.

| Namn                                 |                 | Migrationsverkets betecknings nr. |  |
|--------------------------------------|-----------------|-----------------------------------|--|
| Ali Roz                              | 0               | 431431431431                      |  |
| Barnets födelsedatum                 |                 | Redovisningsperiod                |  |
| 20090101-AAAA                        | 0               | 2022-07-01 2022-09-30             |  |
| Fyll i barnets personnummer 🔸        |                 |                                   |  |
| . Demet har Benn lete fått anna      |                 |                                   |  |
| Fyll i det datum som barnet fick upp | ehållstillstånd |                                   |  |
|                                      |                 |                                   |  |

• Om du väljer valet "Annat" dyker en ruta upp där du får förklara vad detta är. Klicka på nästa när du är klar.

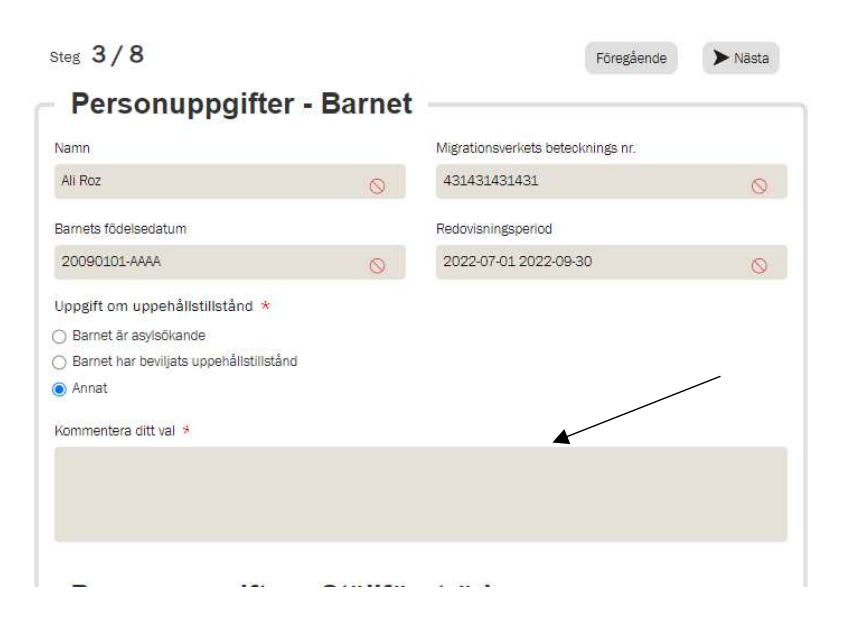

2022-10-14

#### Södertörns ÖVERFÖRMYNDARNÄMND

i kommunerna Botkyrka, Haninge, Huddinge, Nynäshamn, Salem och Tyresö

• På nästa sida får du ange antal besök och möten. På vissa val kan du få begäran att förklara frekvensen. Klicka på nästa när du är klar.

| teg <b>4/8</b>                                           |             | Föregående | ► Nāsta |
|----------------------------------------------------------|-------------|------------|---------|
| Besök och möten                                          |             |            |         |
| Besök hos barnet under perioden 🔸                        |             |            |         |
| ) Inga besök                                             |             |            |         |
| ) 1-2 besők                                              |             |            |         |
| ) 1-2 besök/månad                                        |             |            |         |
| ) 1 besök/vecka                                          |             |            |         |
| ) Flera gånger i veckan                                  |             |            |         |
| Nöten med barnet utanför hemmet/institutionen under peri | ioden \star |            |         |
| ) Inga möten                                             |             |            |         |
| ) 1-2 möten                                              |             |            |         |
| ) 1-2 möten/månad                                        |             |            |         |
| ) 1 möte/vecka                                           |             |            |         |
| ) Flera gånger i veckan                                  |             |            |         |
|                                                          |             |            |         |
|                                                          |             |            |         |
|                                                          |             |            |         |
|                                                          |             |            |         |
|                                                          |             |            |         |
|                                                          |             |            |         |
|                                                          |             |            |         |
|                                                          |             |            |         |
|                                                          | Autorat     | Föroråondo | Narta   |

i kommunerna Botkyrka, Haninge, Huddinge, Nynäshamn, Salem och Tyresö

• På nästa sida får du ett antal frågor som måste besvaras. Frågorna varierar beroende på om du uppgett att barnet är asylsökande eller inte, Exemplet nedan visar frågorna när barnet är asylsökande. Klicka på nästa när du är klar.

```
Steg 5/8
                                                                         Föregående
                                                                                         ▶ Nāsta
  Uppgifter utförda inom uppdraget under perioden
                                                    Redovisningsperiod: 2022-07-01 2022-09-30
Namn: Ali Roz
Har du ansökt om uppehållstillstånd för barnet? *
🔿 Ja
🔿 Nej

    Redan gjorts

Har du medverkat vid Migrationsverkets utredning? *
() Ja
O Nej

    Redan gjorts

Har du medverkat vid möte med det offentliga biträdet? *
🔿 Ja
🔿 Nej
O Behov saknas
Har du medverkat vid möte med polisen om barnet har utsatts för eller utfört brott? *
() Ja
() Nej

    Behov saknas

Har du medverkat vid möte med socialtjänsten i utredning om barnets behov och boende? *
🔿 Ja
O Nei

    Behov saknas

Har du medverkat vid möte med boendet? *
() Ja
O Nej
O Behov saknas
Har du medverkat vid möte på barn- och ungdomspsykiatrin (BUP) angående utredning om barnets
                                                                                                  *
behov?
O Ja
🔿 Nej
O Behov saknas
Har du sett till att barnets psykiska och fysiska hälsa har undersökts, inklusive synundersökning och
                                                                                                  *
tandvård?
() Ja
🔿 Nej

    Redan gjorts
```

| Har du sett till att barnet har tillgång till skolundervisning / förskola? *                                                     |
|----------------------------------------------------------------------------------------------------|
| ⊖ Ja                                                                                                    |
| ○ Nej                                                                                                    |
| ⊖ Redan gjorts                                                                                                    |
| Har du deltagit i utvecklingssamtal om barnet i skola/förskola? *                                                                |
| 🔿 Ja                                                                                                    |
| O Nej                                                                                                    |
| ⊖ Redan gjorts                                                                                                    |
| Har du ansökt om något bistånd enligt socialtjänstlagen (SoL) eller lag om stöd och service för vissa * funktionshindrade (LSS)? |
| ⊖ Ja                                                                                                    |
| O Nej                                                                                                    |
| O Behov saknas                                                                                                    |
| Har du sett till att barnet har fått ringa/kontakta sin familj? *                                                                |
| O Ja                                                                                                    |
| O Nej                                                                                                    |
| ⊖ Redan gjorts                                                                                                    |
| Har du överklagat något beslut? *                                                                                                |
| O Ja                                                                                                    |
| O Nej                                                                                                    |
| O Behov saknas                                                                                                    |
| Har du sett till att barnet har fått de id-handlingar som han eller hon har rätt till och är i behov av? *                       |
| O Ja                                                                                                    |
| O Nej                                                                                                    |
| ⊖ Redan gjorts                                                                                                    |
|                                                                                                    |

i kommunerna Botkyrka, Haninge, Huddinge, Nynäshamn, Salem och Tyresö

• På nästa sida får du kommer frågor om hur barnets pengar har hanterats. Det kommer upp olika frågor beroende på om barnet är asylsökande eller inte. Exemplet nedan visar hur det ser ut när barnet är asylsökande. Klicka på nästa när du är klar.

|                                                                                                 | Föregående 🕨 Nästa                                         |
|-------------------------------------------------------------------------------------------------|------------------------------------------------------------|
| Ekonomisk förvaltning                                                                           | g                                                          |
| Namn: Ali Roz                                                                                   | Redovisningsperiod: 2022-07-01 2022-09-30                  |
| Under asylprövningstiden                                                                        |                                                            |
| Väl <mark>j d</mark> e alternativ som stämmer bäst för detta t                                  | parn *                                                     |
| ] Barnet har fått bankkort med egen dispositionsrät                                             | t direkt från Migrationsverket                             |
| ] Jag har tagit emot bankkort med dispositionsrätt f                                            | ör barnet från Migrationsverket för barnets räkning        |
| ] Jag har inte förvaltat barnets egendom. Barnet ha                                             | r själv disponerat medlen i samråd med mig                 |
| <ul> <li>Jag har inte förvaltat barnets egendom. Boendet h<br/>användningen till mig</li> </ul> | ar haft hand om dagersättning eller liknande och redovisat |
| ] Jag har förvaltat barnets egendom och använt der                                              | nna enbart för barnets nytta                               |
| Barnet har fått följande ersättningar/bid                                                       | rag under perioden via Migrationsverkets bankkorf          |
| Dagersättning (ange kronor/dag)                                                                 | Klädbidrag (ange kronor/dag)                               |
| Skolmaterial (ange kronor/dag)                                                                  | Andra bidrag (ange kronor/dag)                             |
| Om framtida val av särskilt förordnad vår                                                       | dnadshavare och förmyndare                                 |
| Fyll i om du vill förordnas som vårdnadshavare                                                  | för barnet eller inte *                                    |
| 🔿 Jag VILL förordnas för uppdraget som särskilt föro                                            | rdnad vårdnadshavare och förmyndare om barnet får PUT      |
| ) Jag vill INTE förordnas för uppdraget som särskilt f                                          | förordnad vårdnadshavare och förmyndare om barnet får PUT  |
| Mer information om detta uppdrag finns på vå                                                    | r hemsida https://overformyndaren.haninge.se/om-barn-      |
| under-18-ar/sarskilt-forordnad-formyndare/                                                      |                                                            |
| under-18-ar/sarskilt-forordnad-formyndare/<br>Övriga upplysningar om barnet                     |                                                            |

i kommunerna Botkyrka, Haninge, Huddinge, Nynäshamn, Salem och Tyresö

• På nästa sida får du ange om du vill ha arvode och bilersättning. Klicka på nästa när du är klar. Om du vill ha bilersättning redogör du för resorna på följande sida. Klicka på nästa när du är klar.

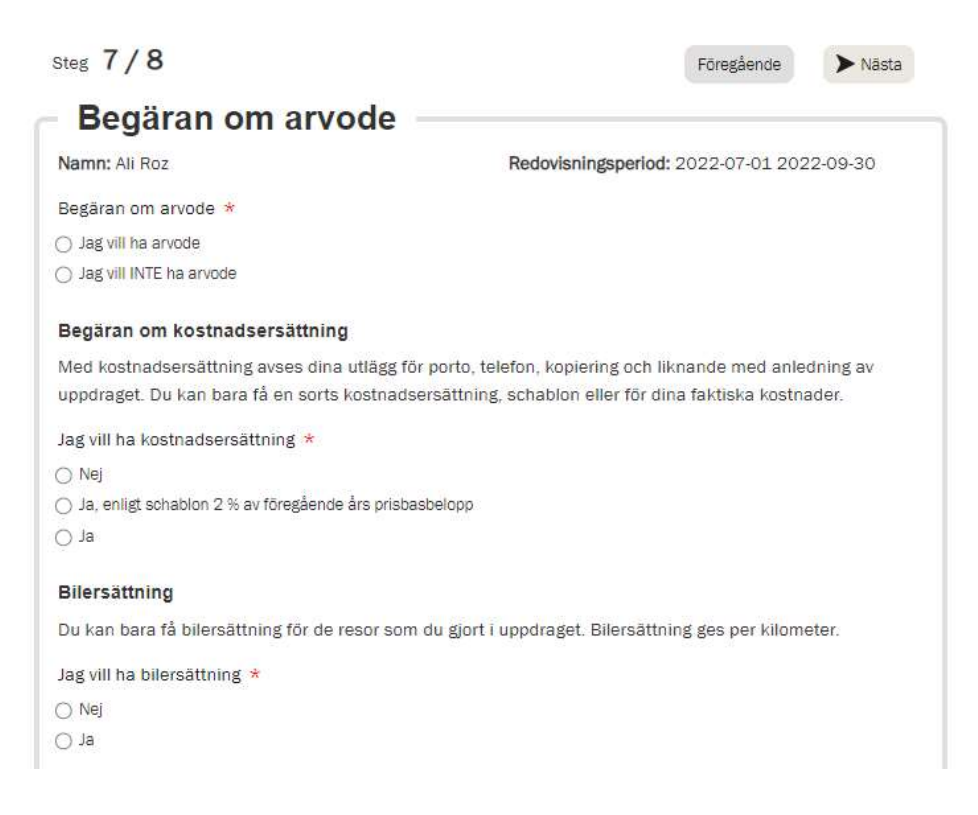

#### Bilersättning

• Om du har angett att du vill ha bilersättning så får du på nästa sida ange vilka resor du har gjort i uppdraget. För att lägga till fler resor klicka på "lägg till rad"

| atum         | Syftet med resan | Antal kõrda km med bil |  |
|--------------|------------------|------------------------|--|
| åååå-mm-dd 🗖 | <b>1</b>         |                        |  |
|              |                  |                        |  |

i kommunerna Botkyrka, Haninge, Huddinge, Nynäshamn, Salem och Tyresö

• Du anger datumet så här. Klicka på datumfältet. Du får då upp dagens datum. För att välja annan månad eller år, klicka på månadstexten

| Datum | È.    |       |    |    | S          | yftet med resan | Antal kõrda km n | ned bil |     |
|-------|-------|-------|----|----|------------|-----------------|------------------|---------|-----|
| àååå  | -mm   | n-dd  | į, | •  | [          |                 |                  |         |     |
| okto  | ber 2 | 022 - |    |    | $\uparrow$ | $\downarrow$    |                  |         |     |
| må    | ti    | on    | to | fr | lö         | sõ              |                  |         | Läg |
| 26    | 27    | 28    | 29 | 30 | 1          | 2               |                  |         |     |
| 3     | 4     | 5     | 6  | 7  | 8          | 9               |                  |         |     |
| 10    | 11    | 12    | 13 | 14 | 15         | 16              |                  |         |     |
| 17    | 18    | 19    | 20 | 21 | 22         | 23              |                  |         |     |
| 24    | 25    | 26    | 27 | 28 | 29         | 30              |                  |         |     |
| 31    | 1     | 2     | 3  | 4  | 5          | 6               |                  |         |     |
| 120   | near  |       |    |    | 1          | dag             |                  |         |     |

• Du får då upp en lista på år. Scrolla uppåt för att komma till t ex år 2021

| Kör                                                                     | jou                                  | rnal                         | fÖ                | r be                           | gäran o                                               | m bilersa                                  | attning                          | P                                                    |
|-------------------------------------------------------------------------|--------------------------------------|------------------------------|-------------------|--------------------------------|-------------------------------------------------------|--------------------------------------------|----------------------------------|------------------------------------------------------|
| steriske                                                                | en bety                              | der att                      | du má             | åste fylla                     | i fältet.                                             |                                            |                                  |                                                      |
| agor lär                                                                | nnar d                               | u på sis                     | sta sid           | ian.                           |                                                       |                                            |                                  |                                                      |
| rjourna<br>rit motiv                                                    | len ska<br>/erade<br>bandla          | föras<br>för att<br>t åt din | lõpano<br>utföra  | de unde<br>ditt upp<br>dman el | r perioden. Obs<br>drag som ställ<br>ler fölit med de | servera att du bara<br>företrädare. Det be | i kan få bilers<br>etyder att du | sättning för de resor so<br>inte kan få bilersättnir |
| dir du                                                                  |                                      | e de on                      | noro              | union of                       | io, iogenioù de                                       |                                            |                                  | Gå tillbaka till                                     |
| Datum                                                                   |                                      |                              |                   | Syftet me                      | ed resan                                              | Antal körda km m                           | ned bil                          |                                                      |
| Datum<br>áááá-m<br>Januari<br>2021<br>2022                              | ım-dd<br>2022 -                      | C                            | ז                 | Syftet me                      | ed resan                                              | Antal kõrda km m                           | ned bil                          | Lägg till ra                                         |
| Datum<br>áááá-m<br>januari<br>2021<br>2022<br>jan                       | 1m-dd<br>2022 -                      | C                            | 3<br>apr          | Syftet me                      | ed resan                                              | Antal kõrda km m                           | ned bil                          | Lägg till ra                                         |
| Datum<br>åååå-m<br>januari<br>2021<br>2022<br>jan<br>maj                | im-dd<br>2022 -<br>feb<br>jun        | C<br>mar<br>jut              | )<br>apr<br>aug   | Syftet me                      | ed resan                                              | Antal kõrda km m                           | ned bil                          | Lägg till re                                         |
| Datum<br>áááá-m<br>januari<br>2021<br>2022<br>jan<br>maj<br>sep         | nm-dd<br>2022 -<br>feb<br>jun<br>okt | mar<br>jul<br>nov            | apr<br>aug<br>dec | Syftet me                      | ed resan                                              | Antal kõrda km m                           | ned bil                          | Lägg till ra                                         |
| batum<br>áááá-m<br>januari<br>2021<br>2022<br>jan<br>maj<br>sep<br>2023 | nm-dd<br>2022 -<br>feb<br>jun<br>okt | mar<br>jul<br>nov            | apr<br>aug<br>dec | Syftet me                      | ed resan                                              | Antal kõrda km m                           | and bil                          | Lägg till ra                                         |

• Det går att radera rader som du själv har lagt till genom att klicka på papperskorgen

| Datum                    | Syftet med resan | Antal körda km med bil |   |  |
|--------------------------|------------------|------------------------|---|--|
| 2022-10-04               | besők            | 134                    |   |  |
| åååå- <mark>mm-dd</mark> | 1                |                        | 0 |  |

2022-10-14

#### Södertörns ÖVERFÖRMYNDARNÄMND

i kommunerna Botkyrka, Haninge, Huddinge, Nynäshamn, Salem och Tyresö

• På nästa sida får du upp en sida där du får verifiera eller ändra de uppgifter vi har om barnets vistelseadress och dina kontaktuppgifter. Du får också en sammanfattning av vad du har fyllt i.

| eg 9/9                                |                  |                             | Föregående > Signer          |
|---------------------------------------|------------------|-----------------------------|------------------------------|
| Verifiering av adre                   | essupp           | gifter                      |                              |
| Barnets kontaktuppgifter              |                  |                             |                              |
| istelseadress                         |                  | Postadress                  |                              |
| Boxing 4565                           | Ø                | 123 56 BRYSLUND             | 6                            |
| tämmer vistelseadressen ovan? *       |                  |                             |                              |
| ) Ja                                  |                  |                             |                              |
| ) Nej                                 |                  |                             |                              |
| )ina kontaktuppgifter                 |                  |                             |                              |
| -postadress 🧚                         |                  |                             |                              |
| rebecca.hollander@haninge.se          | $\otimes$        |                             |                              |
| tämmer e-postadressen ovan? *         |                  |                             |                              |
| ) Ja                                  |                  |                             |                              |
| ) Nej                                 |                  |                             |                              |
| elefonnummer *                        |                  |                             |                              |
|                                       | 0                |                             |                              |
| tämmer telefonnumret avan 2 .*        |                  |                             |                              |
| tammer telefonnumret ovan / *         |                  |                             |                              |
| ) Nei                                 |                  |                             |                              |
|                                       |                  |                             |                              |
|                                       |                  |                             |                              |
| Cummoring                             |                  |                             |                              |
| Summering                             |                  |                             |                              |
| Hur du lämnar in din redogörelse      |                  |                             |                              |
| När du är klar med formuläret och v   | ill lämna in dii | n redovisning till överförm | lyndarnämnden så väljer      |
| du "signera och skicka in". Det är fo | örst när du har  | signerat med BankID och     | n nåtts av informationen     |
| "din redovisning är nu inskickad" so  | om din redovis   | ning är inlämnad till överf | förmyndarnämnden.            |
|                                       | a stan ener      |                             |                              |
| Asterisk (*) i formuläret betyder att | du máste fylla   | i det. Om du missar ett s   | ånt fält så kommer du att    |
| uppmärkogmage nå ett du iste be-      |                  | Inka tolt ook die keest     | LOTO ATT LIVE DO LIVE DA LOS |

• Om någon uppgift inte stämmer får du upp fält för att ange rätt uppgifter.

| Steg 9/9                                      |           | Föregående                 | > Signera |
|-----------------------------------------------|-----------|----------------------------|-----------|
| Verifiering av adre                           | ssupp     | gifter                     |           |
| Barnets kontaktuppgifter                      |           |                            |           |
| Vistelseadress                                |           | Postadress                 |           |
| Boxing 4565                                   | $\otimes$ | 123 56 BRYSLUND            | 0         |
| Stämmer vistelseadressen ovan? *<br>Ja<br>Nej |           |                            |           |
| Dina kontaktuppgifter                         |           |                            |           |
| E-postadress 3                                |           | Ange rätt e-postadress 💈   |           |
| rebecca.hollander@haninge.se                  | 0         |                            |           |
|                                               |           | Jag har ingen e-postadress |           |
| Stämmer e-postadressen ovan? *                |           |                            |           |
| ⊖ Ja                                          |           |                            |           |
| Nej                                           |           |                            |           |
| Telefonnummer 🔸                               |           | Ange rätt telefonnummer 🤸  |           |
| 0707583945                                    | 0         |                            |           |
| Stämmer telefonnumret ovan? *                 |           |                            |           |
| ⊖ Ja                                          |           |                            |           |
| Nej                                           |           |                            |           |

i kommunerna Botkyrka, Haninge, Huddinge, Nynäshamn, Salem och Tyresö

• Läs igenom summeringen av din redogörelse. Längst ner på sidan kan du kryssa i om du vill bifoga bilaga/bilagor (se bilfd 3-5). När du är klar klickar du på knappen "Signera" längst ner till höger på sidan (se bild 5 nedan)

| Summering                                                                                                    |
|----------------------------------------------------------------------------------------------------|
| Hur du lämnar in din redogörelse                                                                                                    |
| När du är klar med formuläret och vill lämna in din redovisning till överförmyndarnämnden så väljer<br>du "signera och skicka in". Det är först när du har signerat med BankID och nåtts av informationen<br>"din redovisning är nu inskickad" som din redovisning är inlämnad till överförmyndarnämnden. |
| Asterisk (*) i formuläret betyder att du måste fylla i det. Om du missar ett sånt fält så kommer du att<br>uppmärksammas på att du inte har fyllt i obligatoriska fält och du kommer inte att kunna komma<br>vidare utan att fylla i dem.                                                                 |
| Välj barn<br>Huvudman nummer 0 : Ali Roz Period: 2022-07-01 - 2022-09-30                                                                                                    |
|                                                                                                    |
| Ali Roz                                                                                                    |
| Migrationsverkets betecknings nr.<br>431431431                                                                                                    |
| Barnets födelsedatum<br>20090101-AAAA                                                                                                    |
| Redovisningsperiod<br>2022-07-01 2022-09-30                                                                                                    |
| Uppgift om uppehållstillstånd<br>Barnet är asylsökande                                                                                                    |
| Godmans namn<br>Rebecca Hollander                                                                                                    |
| Godmans personnummer<br>197605175608                                                                                                    |
| Besök hos barnet under perioden<br>1-2 besök/månad                                                                                                    |
| Möten med barnet utanför hemmet/institutionen under perioden<br>1-2 möten                                                                                                    |

1-2 möten

| - |                                                                                                    |
|---|----------------------------------------------------------------------------------------------------|
|   | Har du ansökt om uppehållstillstånd för barnet?<br>Ja                                                                                   |
|   | Har du medverkat vid Migrationsverkets utredning?<br>Redan gjorts                                                                       |
|   | Har du medverkat vid möte med det offentliga biträdet?<br>Ja                                                                            |
|   | Har du medverkat vid möte med polisen om barnet har utsatts för eller utfört brott?<br>Behov saknas                                     |
|   | Har du medverkat vid möte med socialtjänsten i utredning om barnets behov och boende?<br>Ja                                             |
|   | Har du medverkat vid möte med boendet?<br>Behov saknas                                                                                  |
|   | Har du medverkat vid möte på barn- och ungdomspsykiatrin (BUP) angående utredning om barnets behov?<br>Ja                               |
|   | Har du sett till att barnets psykiska och fysiska hälsa har undersökts, inklusive synundersökning och tandvård?<br>Redan gjorts         |
|   | Har du sett till att barnet har tillgång till skolundervisning / förskola?<br>Ja                                                        |
|   | Har du deltagit i utvecklingssamtal om barnet i skola/förskola?<br>Redan gjorts                                                         |
|   | Har du ansökt om något bistånd enligt socialtjänstlagen (SoL) eller lag om stöd och service för vissa<br>funktionshindrade (LSS)?<br>Ja |
|   | Har du sett till att barnet har fått ringa/kontakta sin familj?<br>Redan gjorts                                                         |
|   | Har du överklagat något beslut?<br>Behov saknas                                                                                         |
|   | Har du sett till att barnet har fått de id-handlingar som han eller hon har rätt till och är i behov av?<br>Redan gjorts                |

| Redan gjorts                                                  |                                                                                                    |
|---------------------------------------------------------------|----------------------------------------------------------------------------------------------------|
| Välj de alternativ som st<br>Jag har tagit emot bankl         | ämmer bäst för detta barn<br>kort med dispositionsrätt för barnet från Migrationsverket för barnets räkning                       |
| Fyll i om du vill förordnas<br>Jag vill INTE förordnas fö     | s som vårdnadshavare för barnet eller inte<br>ir uppdraget som särskilt förordnad vårdnadshavare och förmyndare om barnet får PUT |
| Mer information om o                                          | Jetta uppdrag finns på vår hemsida https://overformyndaren.haninge.se/om                                                          |
| barn-under-18-ar/sar                                          | skilt-forordnad-formyndare/                                                                                                    |
| Begäran om arvode                                             |                                                                                                    |
| Jag vill ha arvode                                            |                                                                                                    |
| Jag vill ha kostnadsersät                                     | ttning                                                                                                    |
| Ja, enligt schablon 2 % a                                     | av föregående års prisbasbelopp                                                                                                   |
| Jag vi <mark>l</mark> l ha bilersättn <mark>i</mark> ng<br>Ja |                                                                                                    |
| Datum                                                         | Syftet med resan Antal körda km med bil                                                                                           |
| 2022-10-04                                                    | besők 134                                                                                                    |
|                                                               |                                                                                                    |
|                                                               |                                                                                                    |
| Boxing 4565                                                   |                                                                                                    |
| Postadress                                                    |                                                                                                    |
| 123 56 BRYSLUND                                               |                                                                                                    |
| E-postadress                                                  |                                                                                                    |
| rebecca.hollander@hani                                        | nge.se                                                                                                    |
| Telefonnummer                                                 |                                                                                                    |
| 0707500045                                                    |                                                                                                    |

Jag vill bifoga bilagor

| Vistelseadress<br>Boxing 4565                                                                                                    |                                                                                                    |
|----------------------------------------------------------------------------------------------------|----------------------------------------------------------------------------------------------------|
|                                                                                                    |                                                                                                    |
| Postadress                                                                                                    |                                                                                                    |
| 123'56 BRYSLUND                                                                                                    |                                                                                                    |
| E-postadress                                                                                                    |                                                                                                    |
| rebecca.hollander@haninge.se                                                                                                    |                                                                                                    |
| Telefonnummer                                                                                                    |                                                                                                    |
| 0707583945                                                                                                    |                                                                                                    |
| Kontrollora de uppgifter du bai                                                                                                    | r lämpet och lämpe och in radavisningen genom ett signere den med ditt                                                                                  |
| BankID längst ner på denna si                                                                                                    | da.                                                                                                    |
| • • • • • • • • • • • • • • • • • • •                                                                                                    |                                                                                                    |
| Jag vill bitoga bilagor                                                                                                    |                                                                                                    |
|                                                                                                    | Hār kan du ladda upp din/dina bilagor                                                                                                    |
|                                                                                                    | $\sim$                                                                                                    |
|                                                                                                    | (↑)                                                                                                    |
|                                                                                                    | Klicka här för att ladda upp                                                                                                    |
|                                                                                                    |                                                                                                    |
|                                                                                                    |                                                                                                    |
|                                                                                                    |                                                                                                    |
|                                                                                                    |                                                                                                    |
|                                                                                                    |                                                                                                    |
|                                                                                                    | Avoryt Foregaende Signer                                                                                                    |
|                                                                                                    |                                                                                                    |
|                                                                                                    |                                                                                                    |
| 1                                                                                                    |                                                                                                    |
| L                                                                                                    |                                                                                                    |
| Kontrollera de uppgifter du hai                                                                                                    | r lämnat och lämna sen in redovisningen genom att signera den med ditt                                                                                  |
| Kontrollera de uppgifter du ha<br>BankID längst ner på denna si                                                                                | r lämnat och lämna sen in redovisningen genom att signera den med diti<br>ida.                                                                          |
| Kontrollera de uppgifter du hai<br>BankID längst ner på denna si<br>Jag vill bifoga bilagor                                                    | r lämnat och lämna sen in redovisningen genom att signera den med ditt<br>ida.                                                                          |
| Kontrollera de uppgifter du hai<br>BankID längst ner på denna si<br>Jag vill bifoga bilagor                                                    | r lämnat och lämna sen in redovisningen genom att signera den med ditt<br>ida.<br>Här kan du ladda upp din/dina bilagor                                 |
| Kontrollera de uppgifter du ha<br>BankID längst ner på denna si<br>Jag vill bifoga bilagor                                                     | r lämnat och lämna sen in redovisningen genom att signera den med ditt<br>ida.<br>Här kan du ladda upp din/dina bilagor                                 |
| Kontrollera de uppgifter du hai<br>BankID längst ner på denna si<br>Jag vill bifoga bilagor                                                    | r lämnat och lämna sen in redovisningen genom att signera den med ditt<br>ida.<br>Här kan du ladda upp din/dina bilagor                                 |
| Kontrollera de uppgifter du hai<br>BankID längst ner på denna si<br>Jag vill bifoga bilagor                                                    | r lämnat och lämna sen in redovisningen genom att signera den med ditt<br>ida.<br>Här kan du ladda upp din/dina bilagor<br>Klicka här för att ladda upp |
| Kontrollera de uppgifter du ha<br>BankID längst ner på denna si<br>Jag vill bifoga bilagor                                                     | r lämnat och lämna sen in redovisningen genom att signera den med diti<br>ida.<br>Här kan du ladda upp din/dina bilagor<br>Klicka här för att ladda upp |
| Kontrollera de uppgifter du hai<br>BankID längst ner på denna si<br>Jag vill bifoga bilagor<br>Uppladdade filer                                | r lämnat och lämna sen in redovisningen genom att signera den med ditt<br>ida.<br>Här kan du ladda upp din/dina bilagor<br>Klicka här för att ladda upp |
| Kontrollera de uppgifter du hai<br>BankID längst ner på denna si<br>Jag vill bifoga bilagor<br>Uppladdade filer                                | r lämnat och lämna sen in redovisningen genom att signera den med ditt<br>ida.<br>Här kan du ladda upp din/dina bilagor<br>Klicka här för att ladda upp |
| Kontrollera de uppgifter du ha<br>BankID längst ner på denna si<br>Jag vill bifoga bilagor<br>Uppladdade filer                                 | r lämnat och lämna sen in redovisningen genom att signera den med ditt<br>ida.<br>Här kan du ladda upp din/dina bilagor<br>Klicka här för att ladda upp |
| Kontrollera de uppgifter du ha<br>BankID längst ner på denna si<br>Jag vill bifoga bilagor<br>Uppladdade filer<br>Testprotokoll (SAT)_LGB.docx | r lämnat och lämna sen in redovisningen genom att signera den med ditt<br>ida.<br>Här kan du ladda upp din/dina bilagor<br>Klicka här för att ladda upp |
| Kontrollera de uppgifter du ha<br>BankID längst ner på denna si<br>Jag vill bifoga bilagor<br>Uppladdade filer<br>Testprotokoll (SAT)_LGB.docx | r lämnat och lämna sen in redovisningen genom att signera den med ditt<br>ida.<br>Här kan du ladda upp din/dina bilagor<br>Klicka här för att ladda upp |
| Kontrollera de uppgifter du ha<br>BankID längst ner på denna si<br>Jag vill bifoga bilagor<br>Uppladdade filer<br>Testprotokoll (SAT)_LGB.docx | r lämnat och lämna sen in redovisningen genom att signera den med ditt<br>ida.<br>Här kan du ladda upp din/dina bilagor<br>Klicka här för att ladda upp |
| Kontrollera de uppgifter du ha<br>BankID längst ner på denna si<br>Jag vill bifoga bilagor<br>Uppladdade filer<br>Testprotokoll (SAT)_LGB.docx | r lämnat och lämna sen in redovisningen genom att signera den med ditt<br>ida.<br>Här kan du ladda upp din/dina bilagor<br>Klicka här för att ladda upp |
| Kontrollera de uppgifter du ha<br>BankID längst ner på denna si<br>Jag vill bifoga bilagor<br>Uppladdade filer<br>Testprotokoll (SAT)_LGB.docx | r lämnat och lämna sen in redovisningen genom att signera den med ditt<br>ida.<br>Här kan du ladda upp din/dina bilagor<br>Klicka här för att ladda upp |
| Kontrollera de uppgifter du ha<br>BankID längst ner på denna si<br>Jag vill bifoga bilagor<br>Uppladdade filer<br>Testprotokoll (SAT)_LGB.docx | r lämnat och lämna sen in redovisningen genom att signera den med ditt<br>ida.<br>Här kan du ladda upp din/dina bilagor<br>Klicka här för att ladda upp |

i kommunerna Botkyrka, Haninge, Huddinge, Nynäshamn, Salem och Tyresö

• På nästa sida ska du scrolla längst ner på sidan och klicka på knappen "Signera" längst ner till höger på sidan (se bild 2)

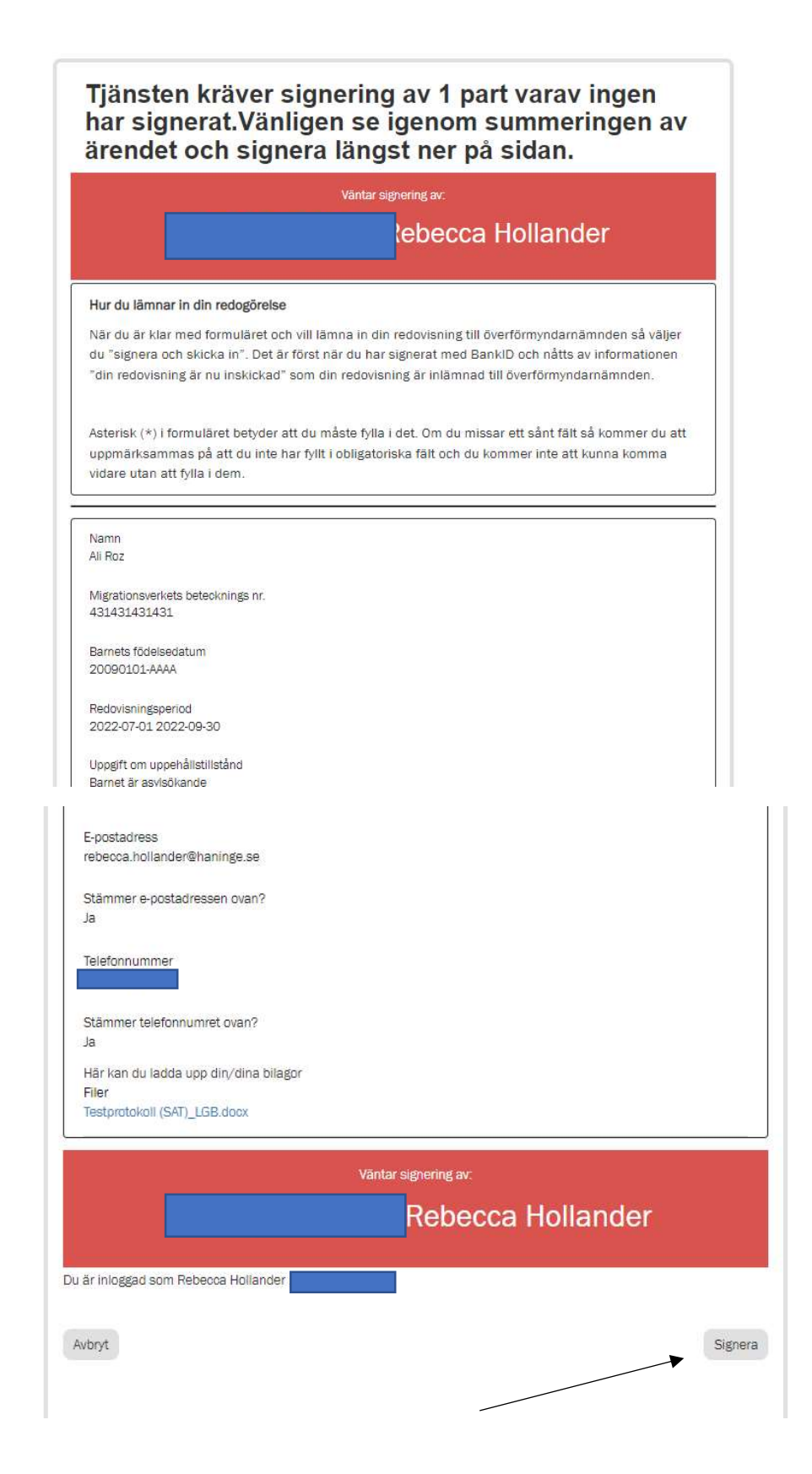

i kommunerna Botkyrka, Haninge, Huddinge, Nynäshamn, Salem och Tyresö

#### Signering med BankID

• Följande bild visas. Öppna ditt BankID på mobilen eller datorn

| V kommun                                                                                                    |                                                                                                    | L                                   |
|----------------------------------------------------------------------------------------------------|----------------------------------------------------------------------------------------------------|-------------------------------------|
|                                                                                                    | Öppna ditt BankID på den enhet där du har det<br>installerat och signera                                                               |                                     |
|                                                                                                    |                                                                                                    |                                     |
| <ul> <li>Signera med ditt Bank</li> </ul>                                                                                                    | ID och vänta tills du får en bekräftelse                                                                                               | på att din redovisning              |
| skickats in innan du st<br>vit<br>ack för din redovisning                                                                                                | änger sidan. Vänta tills "vänligen vänta<br>!                                                                                          | <sup>7</sup> försvunnit och sidan b |
| skickats in innan du st<br>vit<br>ack för din redovisning<br>n har nu skickats in till Södertörns överförmyn<br>kommer nämnden att återkomma när din red | änger sidan. Vänta tills "vänligen vänta<br>!<br>damämnd. Om något skulle saknas kommer nämnden att återkomma<br>ovisning är granskad. | " försvunnit och sidan b            |

### Tack för din redovisning! 🖌

Den har nu skickats in till Södertörns överförmyndarnämnd. Om något skulle saknas kommer nämnden att återkomma till dig med en begäran om komplettering. I annat fall kommer nämnden att återkomma när din redovisning är granskad.

Med vänlig hälsning Södertörns överförmyndarnämnd.

TILLBAKA TILL NÄMNDENS HEMSIDA